# Web配信サービス

## 加盟店向け ご利用ガイド

ver1.3

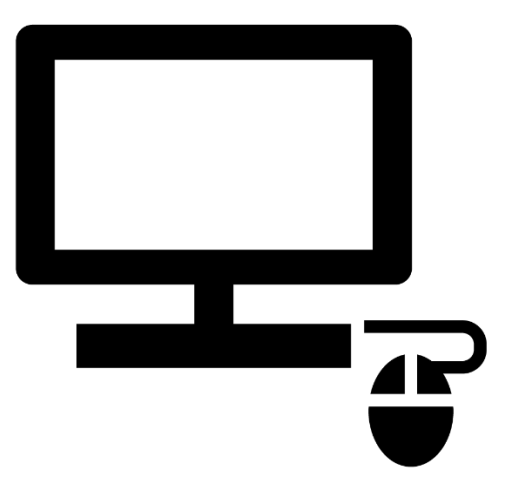

株式会社ジャックス

(C) JACCS Co., Ltd. All Rights Reserved.

### 目 次

### 【ご利用ガイド】

| 1.操作方法(お支払計算書の閲覧)                                                                                                    |                                                                                                    |
|----------------------------------------------------------------------------------------------------|----------------------------------------------------------------------------------------------------|
| 操作手順のご案内<br>①お支払計算書作成通知メールの受信<br>②当社ホームページへのアクセス<br>③ログイン(加盟店システムID・ログインパスワード入力)<br>④メニュー画面の表示<br>⑤お支払計算書ファイルのダウンロード(保存)<br>⑥お支払計算書ファイルの開封(パスワード入力)<br>⑦お支払計算書の閲覧 | <pre> P 3 P 4 P 5 P 6 P 7 P 7 P 8 ~ 10 P 11 P 12</pre>                                                                                             |
| <ul> <li>2. ログインパスワードの変更方法</li> <li>3. メールアドレス等登録内容の変更方法</li> <li>4. CSVファイルの展開方法と注意点</li> <li>5. お支払計算書イメージ</li> <li>6. 推奨動作環境/注意事項</li> </ul>                   | <ul> <li></li> <li>P 1 3</li> <li></li> <li>P 1 4</li> <li></li> <li>P 1 5 ~ 2 3</li> <li></li> <li>P 2 4 ~ 28</li> <li></li> <li>P 2 9</li> </ul> |

### 1 操作手順のご案内

「加盟店向けWeb配信サービス」の基本的な操作手順についてご説明いたします。

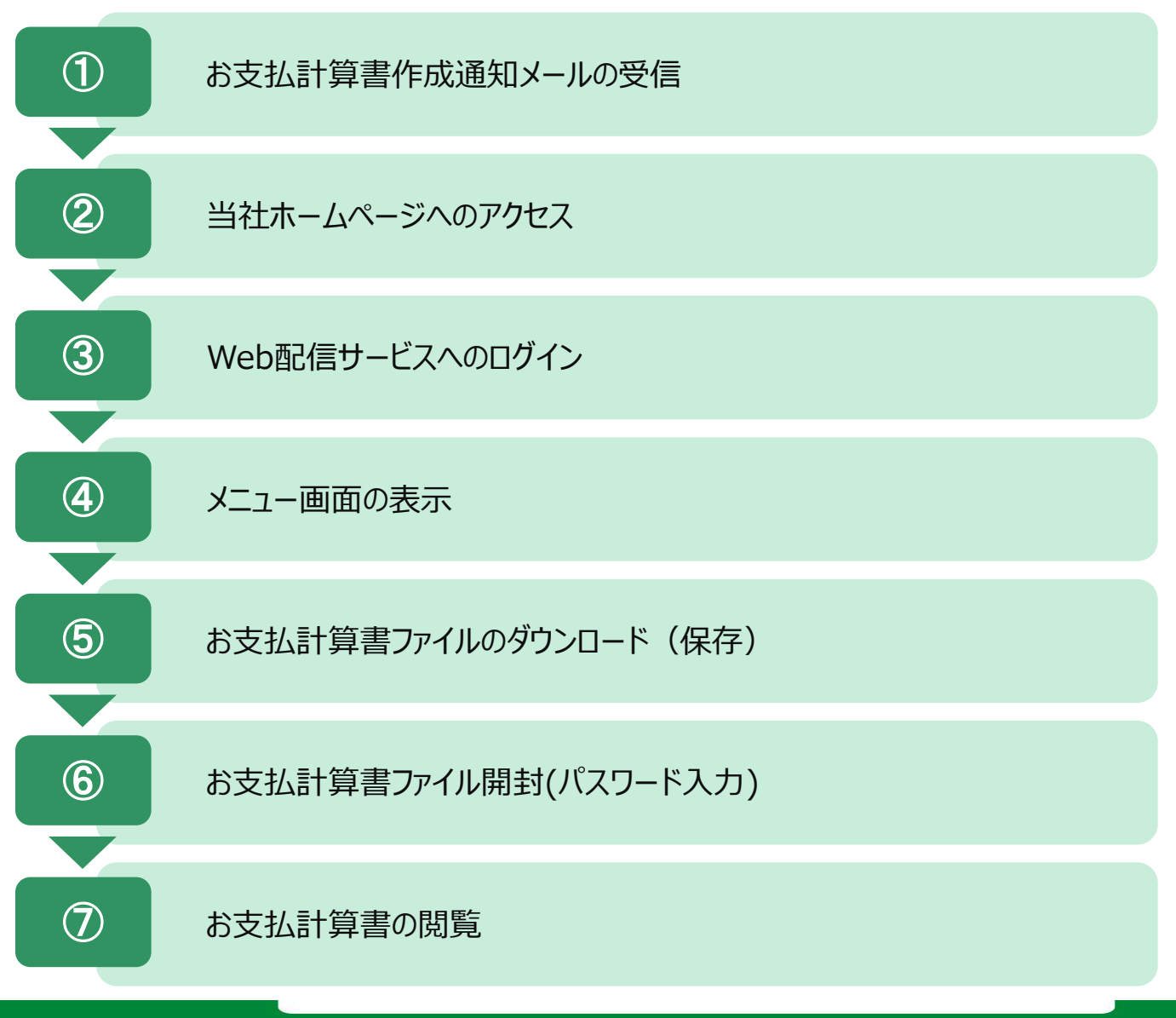

### 1-① お支払計算書作成通知メールの受信

加盟店様への精算が発生し、お支払計算書ファイルの作成が完了すると、 ご登録いただいているメールアドレス宛に、「お支払計算書・各種提供データ内容作成のご案内メール」が受信されます。

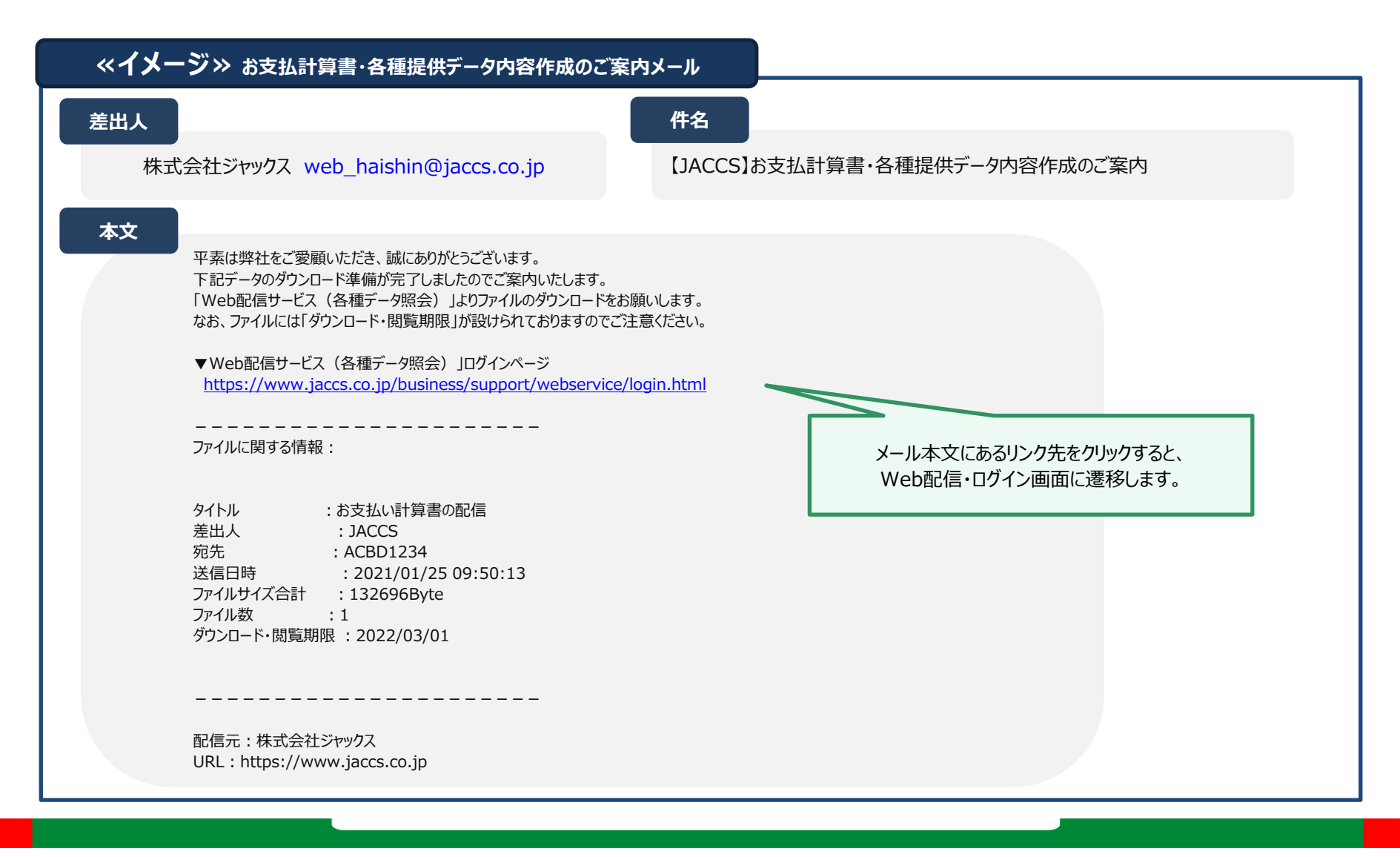

### 1-② 当社ホームページへのアクセス

### メール文面上記載のリンクをクリックするとWeb配信サービスの「ログイン画面」が表示されます。

※当社ホームページ(以下ULR参照)からもログインすることができます。 ⇒<u>https://www.jaccs.co.jp/business/support/webservice/login.html</u>

| 加盟店向け W | eb配信サービス・ログー                          | イン画面                             |  |
|---------|---------------------------------------|----------------------------------|--|
|         | ログイン                                  |                                  |  |
|         | 加盟店様ごとにお渡しした「加盟<br>て、ログインボタンをクリックしてくだ | 店システムID」と「ログインパスワード」を入力し<br>ざさい。 |  |
|         | <b>加盟店システムID 必須</b><br>半角英数/大文字       | 加盟店システムIDを入力してください。              |  |
|         | <b>ログインバスワード 必須</b><br>半角英数           | ログインパスワードを入力してください。              |  |
|         |                                       | ▶ ログイン                           |  |

### 1-③Web配信サービスへのログイン(加盟店システム I D・ログインパスワードの入力)

交付させていただいております"Web配信サービスに関するご案内"に 記載されている「加盟店システムID」、「ログインパスワード」をログイン画面に入力します。

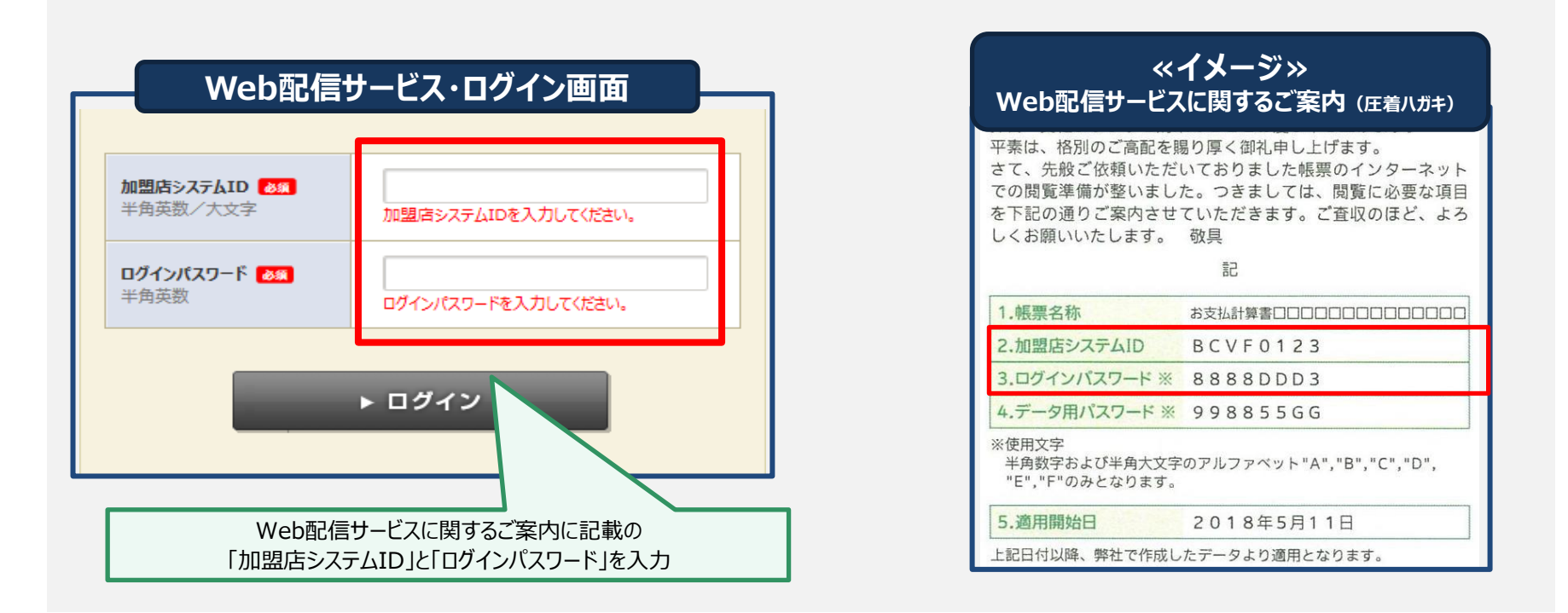

#### 【注意事項】

・加盟店システムID・ログインパスワードは、必ず半角でご入力ください。なお、大文字と小文字が区別されますのでご注意ください。 ・ログインパスワードは、連続して10回間違えると、ロックがかかりログインできなくなります。

ロックがかかると、「このIDを無効にしました」というメッセージが表示されます。 その際には、再交付手続きが必要となりますので、弊社営業担当者までご連絡ください。「再交付申請書」をお届けいたします。 申請書提出から3週間程度で再発行いたします。 再発行手続期間中に、お支払計算書が必要な場合は、弊社営業担当者までご連絡ください。

### 1-④ メニュー画面の表示

ログイン後、加盟店向けWeb配信サービスのメニュー画面に遷移しますので、 「お支払計算書・各種データ照会・ダウンロード」をクリックします。

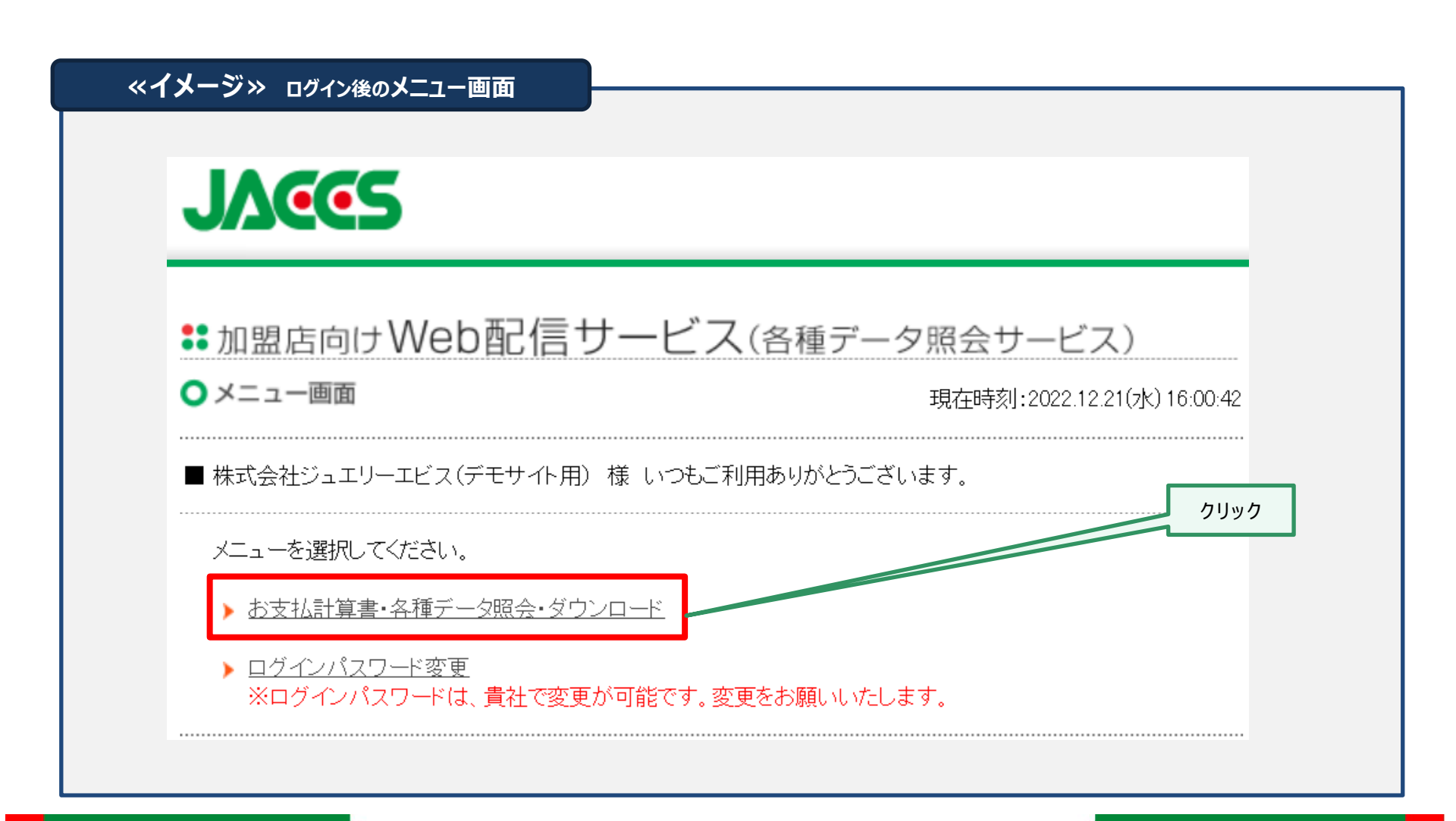

(C) JACCS Co., Ltd. All Rights Reserved.

### 1-5 お支払計算書ファイルのダウンロード(保存)

受信一覧画面に遷移しますので、閲覧したい対象のタイトルをクリックします。

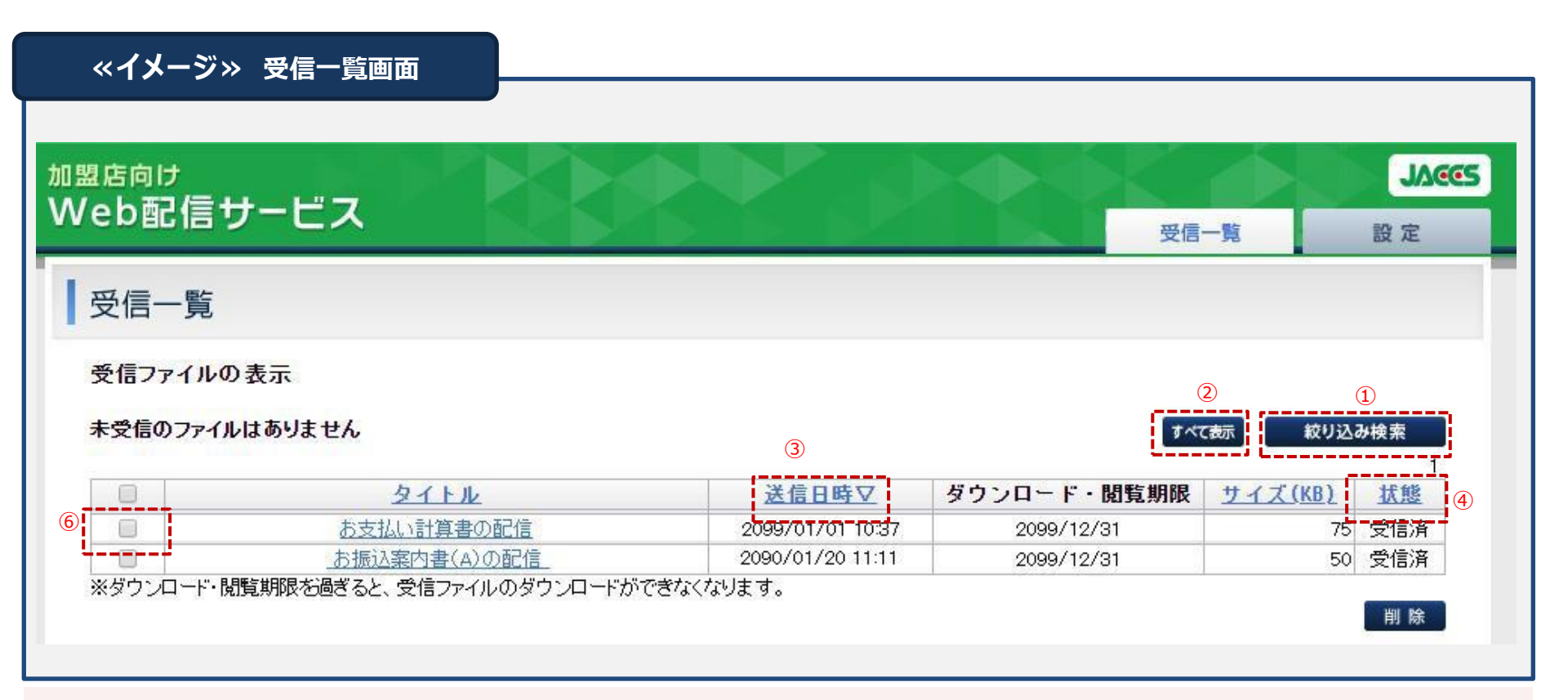

#### 【機能説明】

①条件を設定し、検索することができます。
 ②「絞り込み検索」後、検索条件を解除し、すべてのファイルを表示します。
 ③「送信日時」をクリックしますと、降順、昇順に並べ替えができます。
 ④ダウンロードの状態を表示します。(未受信→ダウンロードしていない状態、受信済→ダウンロードした状態)
 ⑤⑥にチェックをつけたファイルを削除することができます。

(C) JACCS Co., Ltd. All Rights Reserved.

### 1-⑤ お支払計算書ファイルのダウンロード(保存)-2

閲覧したい対象のタイトルを指定すると、受信ファイルの確認画面に遷移しますので、 「すべてダウンロード」ボタンをクリックします。

| 図店向け<br>Veb配信サービス       受信一覧       設定         受信ファイルの確認       1       2       2       2       2       2       2       2       2       2       2       2       2       2       2       2       2       2       2       2       2       2       2       2       2       2       2       2       2       2       2       2       2       2       2       2       2       2       2       3       2       2       3       2       2       3       2       3       2       3       3       2       3       3       3       3       3       3       3       3       3       3       3       3       3       3       3       3       3       3       3       3       3       3       3       3       3       3       3       3       3       3       3       3       3       3       3       3       3       3       3       3       3       3       3       3       3       3       3       3       3       3       3       3       3       3       3       3       3       3       3       3       < | 《イメージ》 確                     | 認画面    |                                               |                            |                     |
|----------------------------------------------------------------------------------------------------|------------------------------|--------|-----------------------------------------------|----------------------------|---------------------|
| ・受信ファイルの内容       1         No       ファイル名       サイズ(byte)         1       ご猪算データ・売上・20160415締-01.exe       158784         2       ご猪算書・売上・20160415締-01.exe       14603         すべてダウンロードボタノを押下すると、ファファイルのダウンロードが開始されます。         ブイグウンロード                                                                                                    | <sup>盟店向け</sup><br>Veb配信サービス |        |                                               | 受信一覧                       | <b>JA</b> ( )<br>設定 |
| ・受信ファイルの内容       No       ファイル名       サイズ(byte)         1       ご精算データ・売上・20160415締-01.exe       15874 ダウンロード         2       ご精算書・売上・20160415締-01.pdf       14603 ダウンロード         すべてダウンロードボタンを押下すると、フアウァイルのダウンロードが開始されます。       すべてダウンロード         クリック       クリック                                                                                                    | 受信ファイルの確認                    |        |                                               |                            |                     |
| No     ファイル名     サイズ(byte)       1     ご精算データ・売上・20160415締-01.exe     158784       2     ご精算書・売上・20160415締-01.pdf     14603       すべてダウンロードボタッを押下すると、フロファイルのダウンロードが開始されます。     すべてダウンロード                                                                                                    | ■受信ファイルの内容                   |        |                                               | 1                          |                     |
| 1       ご精算データ・売上・20160415締-01.exe       158784       ダウンロード         2       ご精算書・売上・20160415締-01.pdf       14603       ダウンロード         すべてダウンロードボタンを押下すると、フロファイルのダウンロードが開始されます。       すべてダウンロード       クリック                                                                                                    |                              | No     | ファイル名                                         | サイズ(byte)                  |                     |
| 2 ご精算書・売上・20160415綿-01 pdf 14603 ダウンロード<br>すべてダウンロードボタンを押下すると、ZIPファイルのダウンロードが開始されます。<br>すべてダウンロード クリック                                                                                                    |                              | 1      | ご精算データ・売上・20160415締-01.exe                    | 158784 <mark>ダウンロード</mark> |                     |
| すべてダウンロードボタンを押下すると、フロファイルのダウンロードが開始されます。<br>すべてダウンロード<br>クリック                                                                                                    |                              | 2      | ご精算書·売上・20160415締-01pdf                       | 14608 ダウンロード               |                     |
|                                                                                                    |                              | すべてダウン | ロードボタンを押下すると、フロファイルのダウンロードだ<br>すべてダウンロード<br>ク | が開始されます。<br>リック            |                     |

### 1-5 お支払計算書ファイルのダウンロード(保存)-3

#### ダウンロードファイル後、対象ファイルをクリックします。

ダウンロードされたファイル名が表示されますので、対象の「お支払計算書ファイル (ファイル名.pdf)」をダブルクリックします。

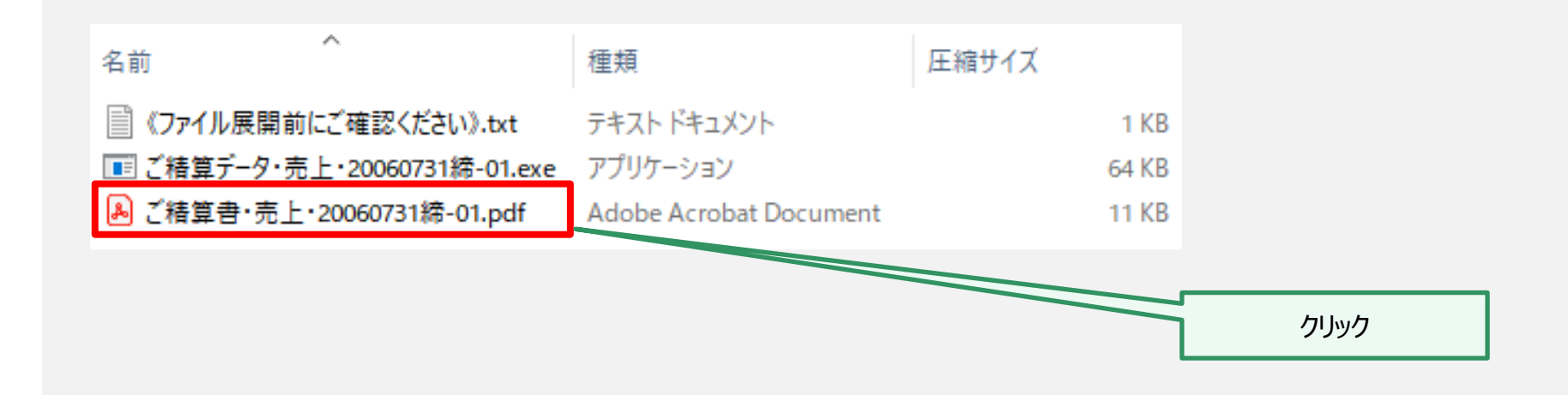

#### 【注意事項】

#### ①CSVデータは「ご精算データ・・・.exe」に格納しています。

※提供データの選択で、CSV形式もご希望された加盟店様のみ表示。 「ご精算データ・・・・exe」の展開の方法は、本書「4.CSVファイルの展開方法と注意点(P15~23)」を参照ください。

②「ご精算書・・・.pdf」は、AdobeReaderで閲覧が可能なPDFファイルになります。

### 1-⑥ お支払計算書ファイルの開封

#### 開封のためのパスワードを要求されますので、交付させていただいております "Web配信サービスに関するご案内"に記載されている「データ用パスワード」を入力し、「OK」ボタンをクリックします。

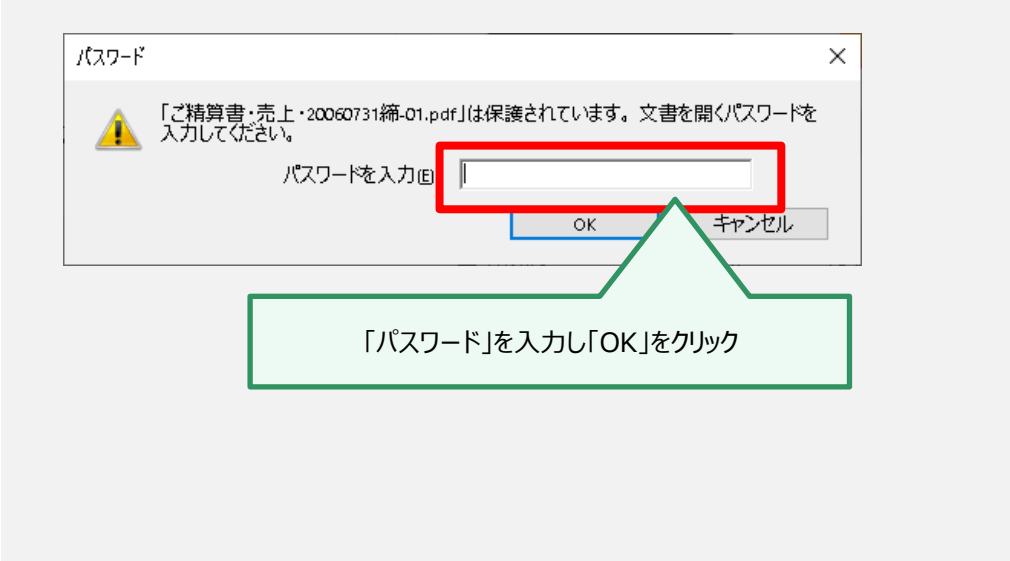

| Web配信サービス<br>拝啓 貴社ますますご清約<br>平素は、格別のご高配を開<br>さて、先般ご依頼いただ<br>での閲覧準備が整いまし<br>を下記の通りご案内させ<br>しくお願いいたします。 | イメーン≫<br>人に関するご案内(圧着ハガキ)<br>そのこととお慶び申し上げます。<br>易り厚く御礼申し上げます。<br>いておりました帳票のインターネット<br>た。つきましては、閲覧に必要な項目<br>ていただきます。ご査収のほど、よろ<br>敬具 |
|----------------------------------------------------------------------------------------------------|----------------------------------------------------------------------------------------------------|
|                                                                                                    | 記                                                                                                    |
| 1.帳票名称                                                                                                | お支払計算書口口口口口口口口口口口口口口                                                                                                    |
| 2.加盟店システムID                                                                                           | BCVF0123                                                                                                    |
| 3.ログインパスワード ※                                                                                         | 8888DDD3                                                                                                    |
| 4.データ用パスワード ※                                                                                         | 998855GG                                                                                                    |
| ※使用文字<br>半角数字および半角大文字<br>"E","F"のみとなります。                                                              | のアルファベット"A","B","C","D",                                                                                                    |
| 5.適用開始日                                                                                               | 2018年5月11日                                                                                                    |
| 上記日付以降、弊社で作成し                                                                                         | たデータより適用となります。                                                                                                    |

#### 【注意事項】

・パスワードが間違っている場合、「パスワードは正しくありません。 Caps Lock がオンでないことを確認した上で、入力し直してください」 と表示されます。パスワードは、必ず半角でご入力ください。なお、大文字と小文字が区別されますのでご注意ください。 ・PDF閲覧ソフト「Adobe Reader」については、最新バージョンをご利用ください。

### 1-⑦ お支払計算書の閲覧

#### 「お支払計算書」が表示され、閲覧・印刷が可能になります。必要に応じて、ファイルの保存をしてください。

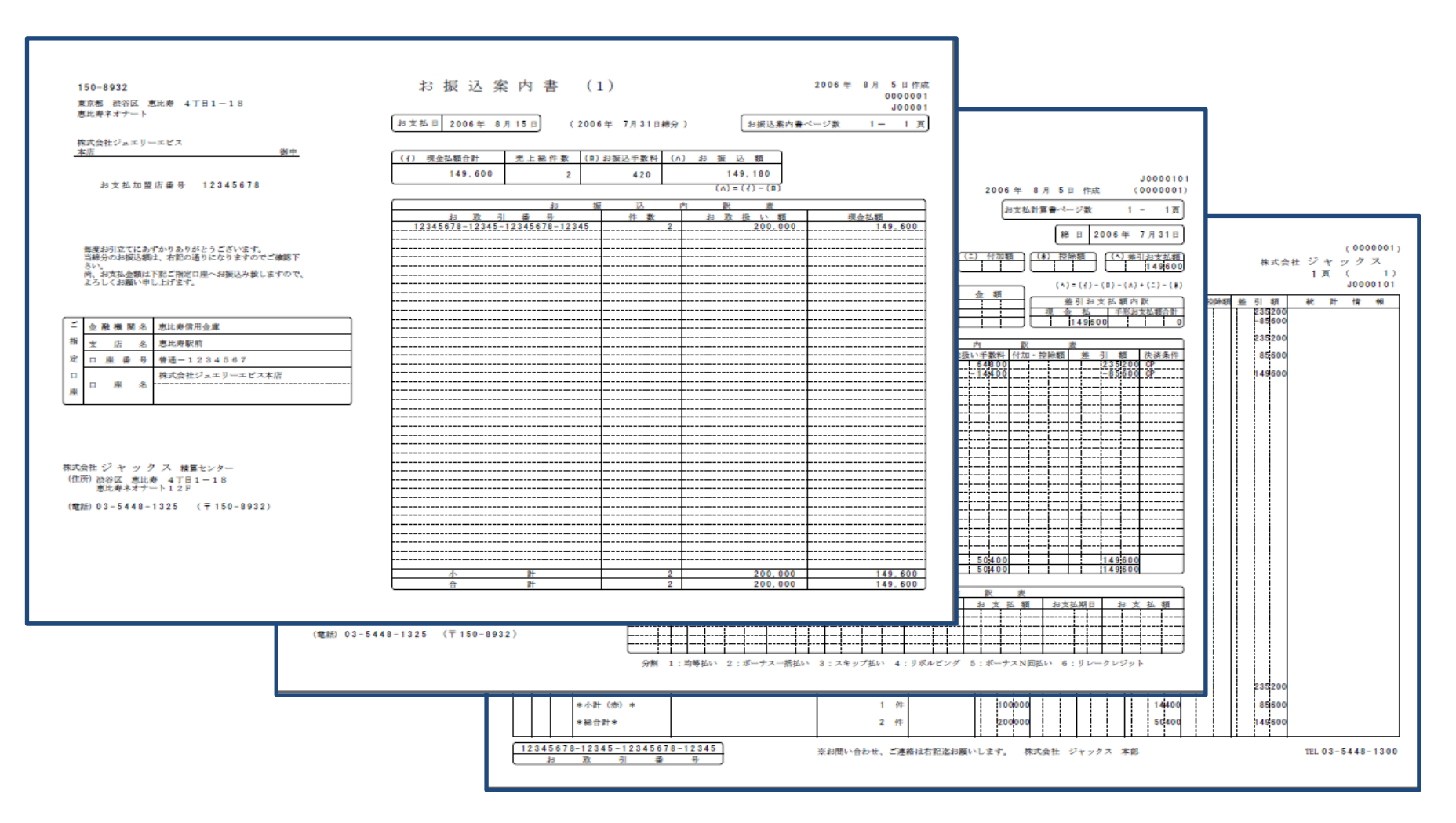

#### 以上で、操作完了です。

### 2. ログインパスワードの変更方法

本サービスへのログイン用パスワードは、任意のパスワードに変更が可能です。 セキュリティ上、以下の要領にて定期的に変更されることをおすすめいたします。

※なお、加盟店システムID、ファイル開封用のパスワードは変更が出来ません。

| メニュー画面                                                                        | ログインパスワード変更画面                                                                          |
|-------------------------------------------------------------------------------|----------------------------------------------------------------------------------------|
| JACCS                                                                         | ま 速 レ ポ ~ お 支 払 計 算 書 ・ 各 種 提 供 デ ー 夕 内 容 照 会 サ ー ビ ス<br>□                             |
| 北盟店向けWeb配信サービス(各種データ照会サービス)     ス     メニュー画面     現在時刻: 2016.05.12(木) 10:24:07 | ■ この画面では、ログインパスワードの変更ができます。<br>以下の項目をご入力のうえ、「変更」ボタンを押してください。<br>変更後、直ちに新パスワードが有効になります。 |
| ■ 株式会社ジュエリーエビス(デモサイト用) 様 いつもご利用ありがとうございます。                                    | ご提携先名 :株式会社ジュエリーエビス(デモサイト用)様<br>加盟店システムID :C2E71347                                    |
| メニューを選択してください。<br>▶ お支払計算書・各種データ照会・ダウンロ→↓<br>▶                                |                                                                                        |
| ▶ <u>ログインパスワード変更</u><br>※ログインパスワードは、貴社で変更が可能です。変更をお願いいたします。                   | 新パスワード<br>新パスワード<br>(確認用)                                                              |
| +Jen 2 11                                                                     | 変更をクリック                                                                                |

#### 【注意事項】

・パスワードは、6~8ケタ、半角英数で設定ください。(英字のみ、数字のみでも可。大文字・小文字識別有り)

### 3. メールアドレス等登録内容の変更

#### メールアドレス等、以下の項目に変更が発生した場合、弊社営業担当までご連絡ください。 「変更申請書」をお届けいたします。

| 項目      |
|---------|
|         |
| (1) 会社名 |
| ② 住所    |
| ③ 電話番号  |
| ④担当者所   |
| ⑤担当者名   |
| ⑥ メールアト |
|         |

本項目は、オプションで「CSV」ファイルでの配信をご希望された加盟店様向けの説明です。 お支払計算書「CSVファイル」をマイクロソフト社の表計算ソフト「Excel(エクセル)」で開く場合の 操作説明及び注意点についてご説明いたします。

・『1-⑤お支払計算書ファイルのダウンロード(保存)-2』(P.9) でダウンロードしたファイルをクリックします。

・ダウンロードされたファイル名が表示されますので、対象のお支払計算書ファイル「(ファイル名).exe」を ダブルクリックします。

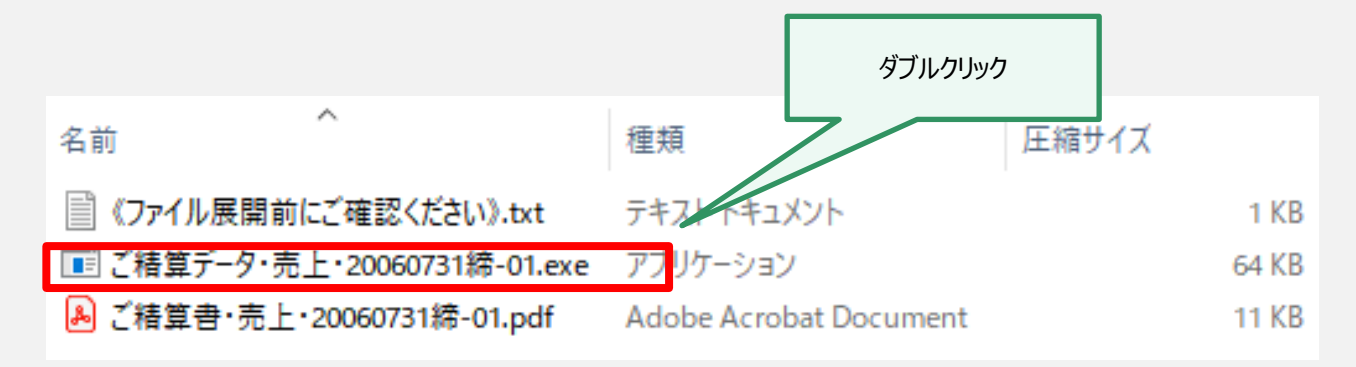

### 以下の案内が表示されますので、「すべて展開」をクリックします。

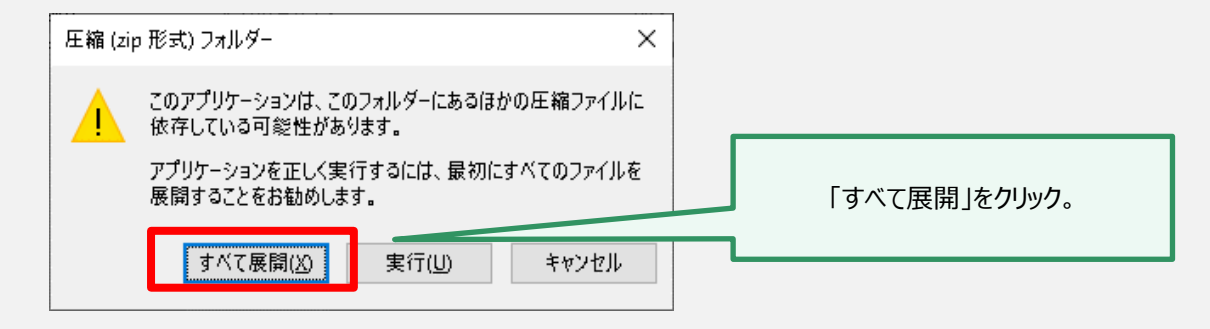

#### 「参照」をクリックしファイルの展開先を選択し、「展開」をクリックします。

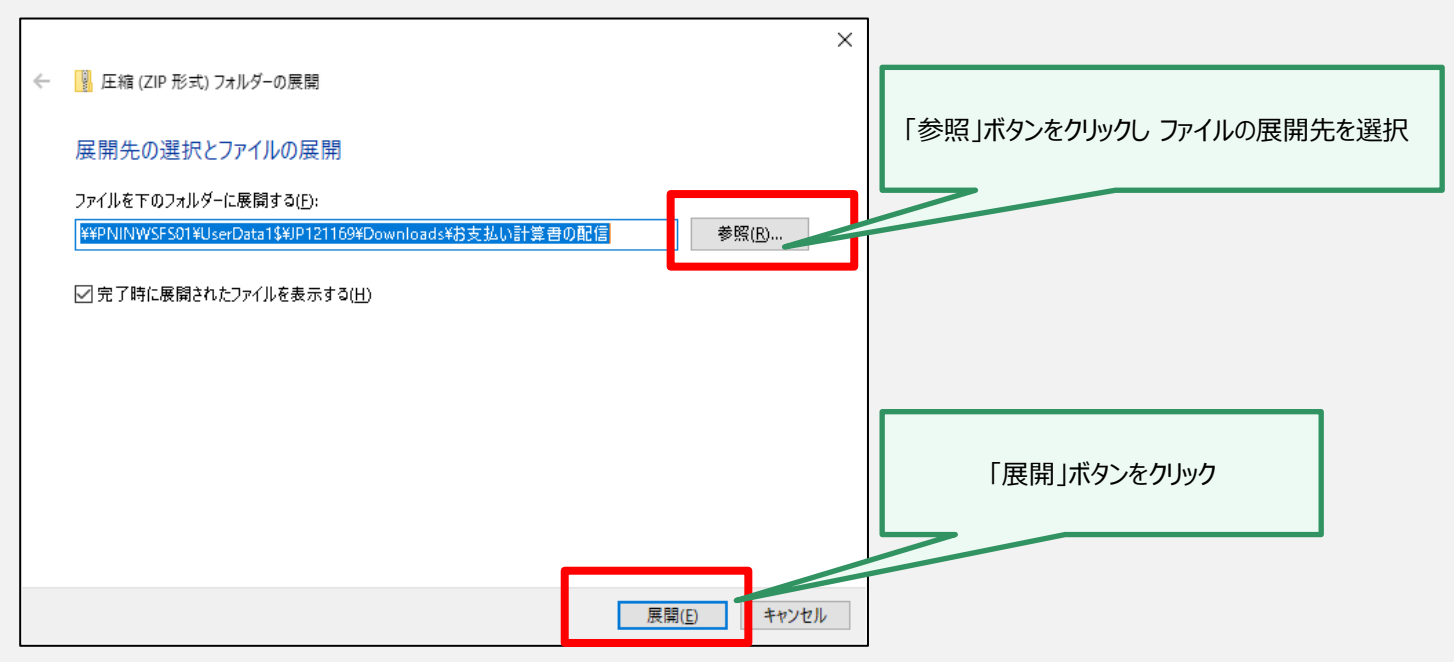

(C) JACCS Co., Ltd. All Rights Reserved.

#### 展開されたexeファイルをダブルクリックします。

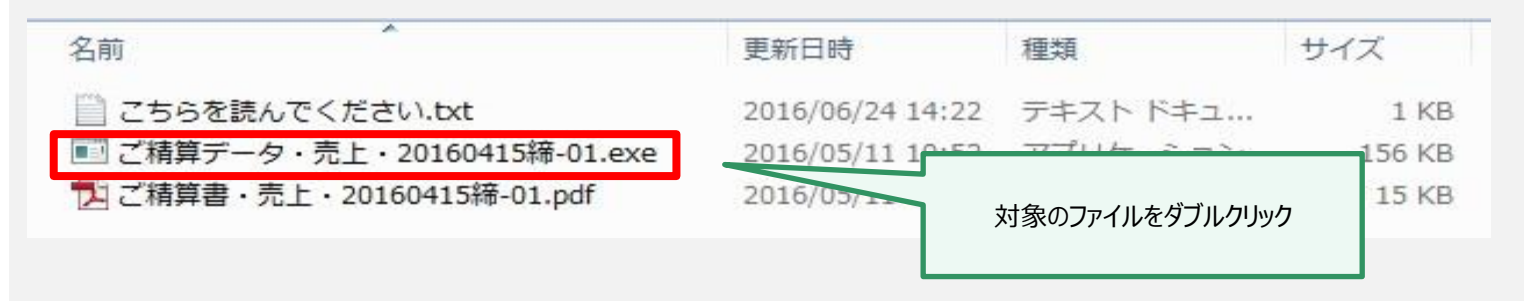

#### セキュリティの警告の案内が表示されるので、実行をクリックします。

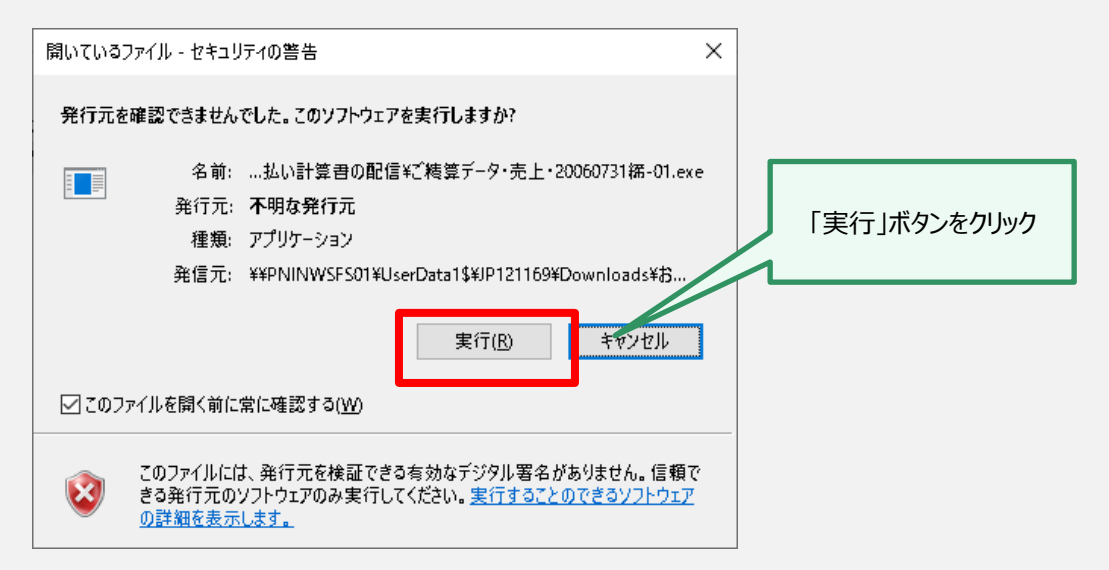

#### 開封のためのパスワードを要求されますので、交付させていただいております "Web配信サービスに関するご案内"に記載されている「データ用パスワード」を入力し、「OK」ボタンをクリックします。

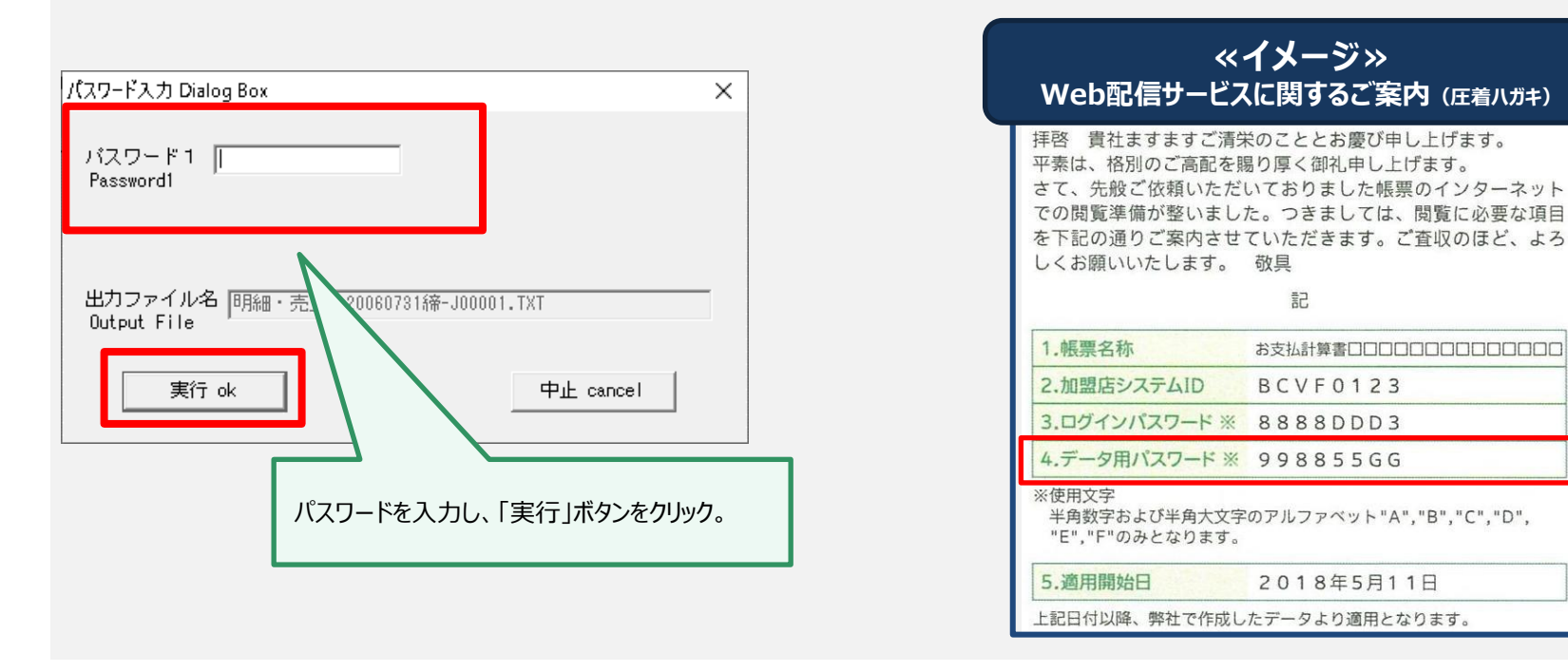

#### 【注意事項】

・パスワードが間違っている場合、「パスワードは正しくありません。Caps Lock がオンでないことを確認した上で、入力し直してください」と表示されます。パスワードは、必ず半角でご入力ください。なお、大文字と小文字が区別されますのでご注意ください。

### 「パスワード」を入力すると、「明細・売上・・・TXT」が作成されます。

| ▶ お支払い計算書の配信                 |                  |                   |        |
|------------------------------|------------------|-------------------|--------|
| 名前 ^                         | 更新日時             | 種類                | サイズ    |
| 📄 《ファイル展開前にご確認ください》.txt      | 2022/06/16 12:41 | テキスト ドキュメント       | 1 KB   |
| 📧 ご精算データ・売上・20060731統-01.exe | 2022/06/16 12:41 | アプリケーション          | 156 KB |
| ▲ご糖管書・売上・20060731揺-01.ndf    | 2022/06/16 12:41 | Adobe Acrobat D   | 15 KB  |
| ■ 明細・売上・20060731緒-J00001.TXT | 2022/06/16 12:43 | テキスト ドキュメント       | 2 KB   |
|                              |                  |                   |        |
|                              | 「明細·売上           | _・・・.TXT」があることを確言 | 刃心     |

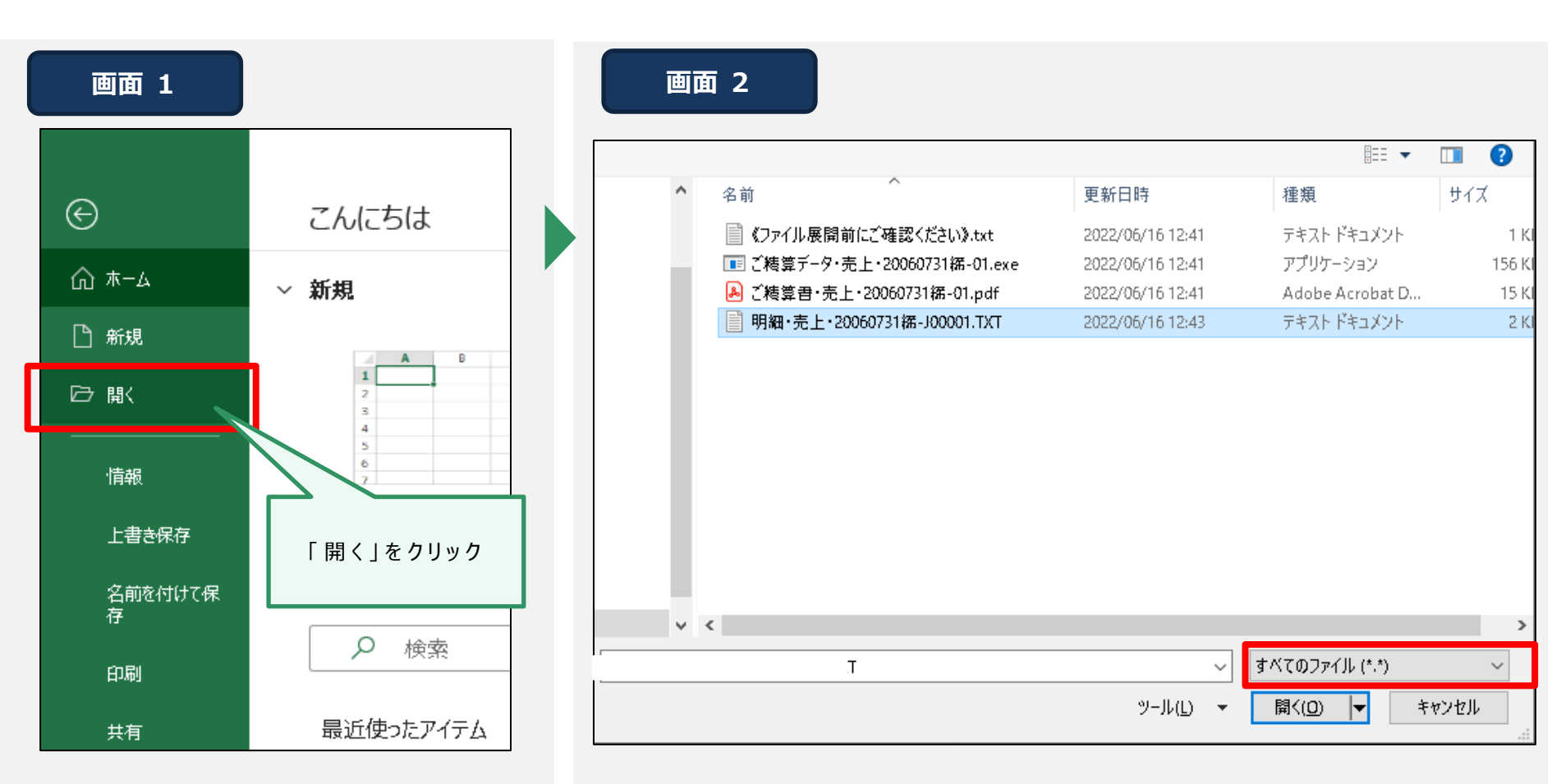

Excelを開き、画面左上部の

メニューバーから「ファイル」→「開く」を選択します。

ファイルを選択するウィンドウが開きますが、そのままでは目的のファイルが表示されていない状態のため、ファイルの種類を「すべてのファイル」に選択します。

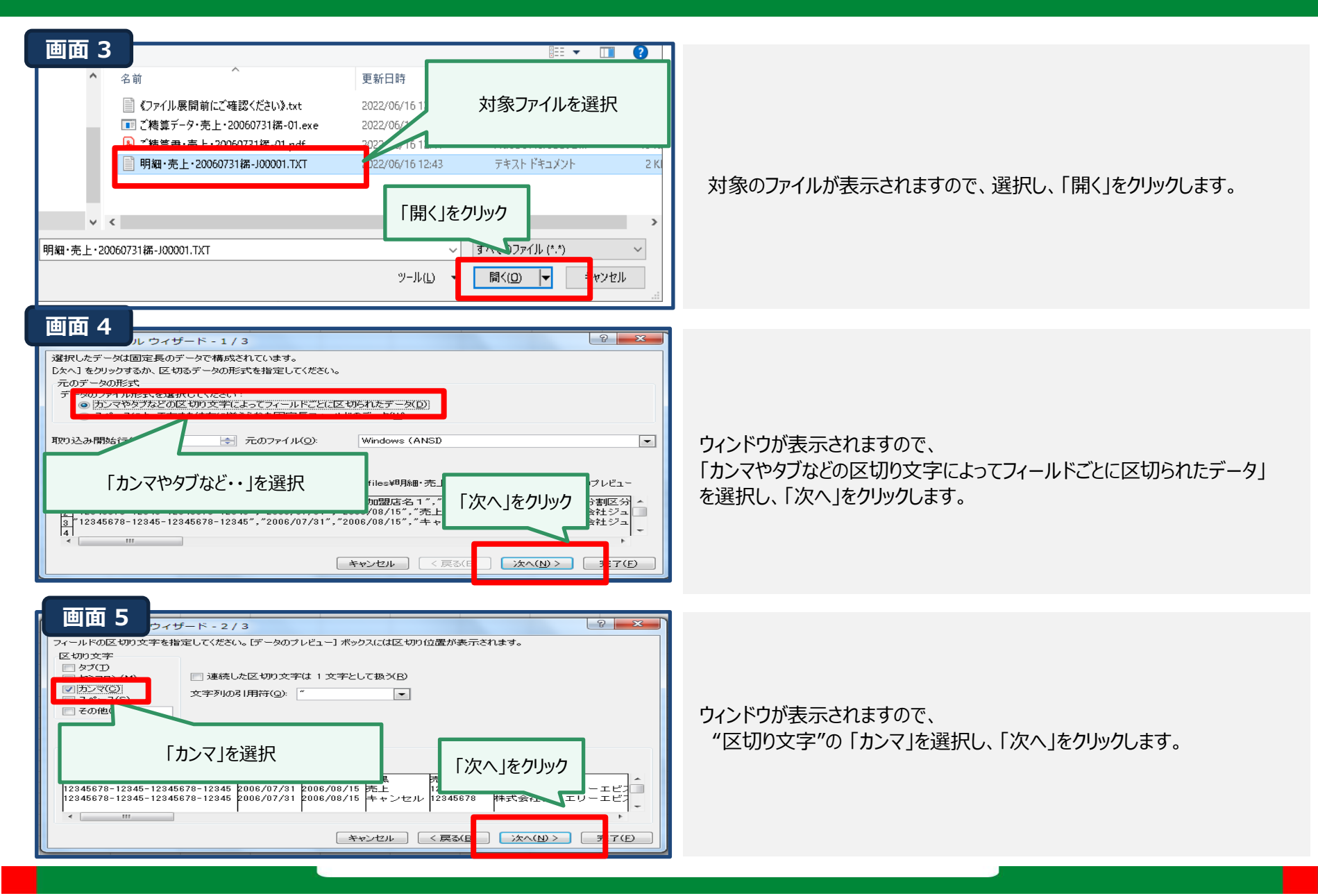

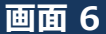

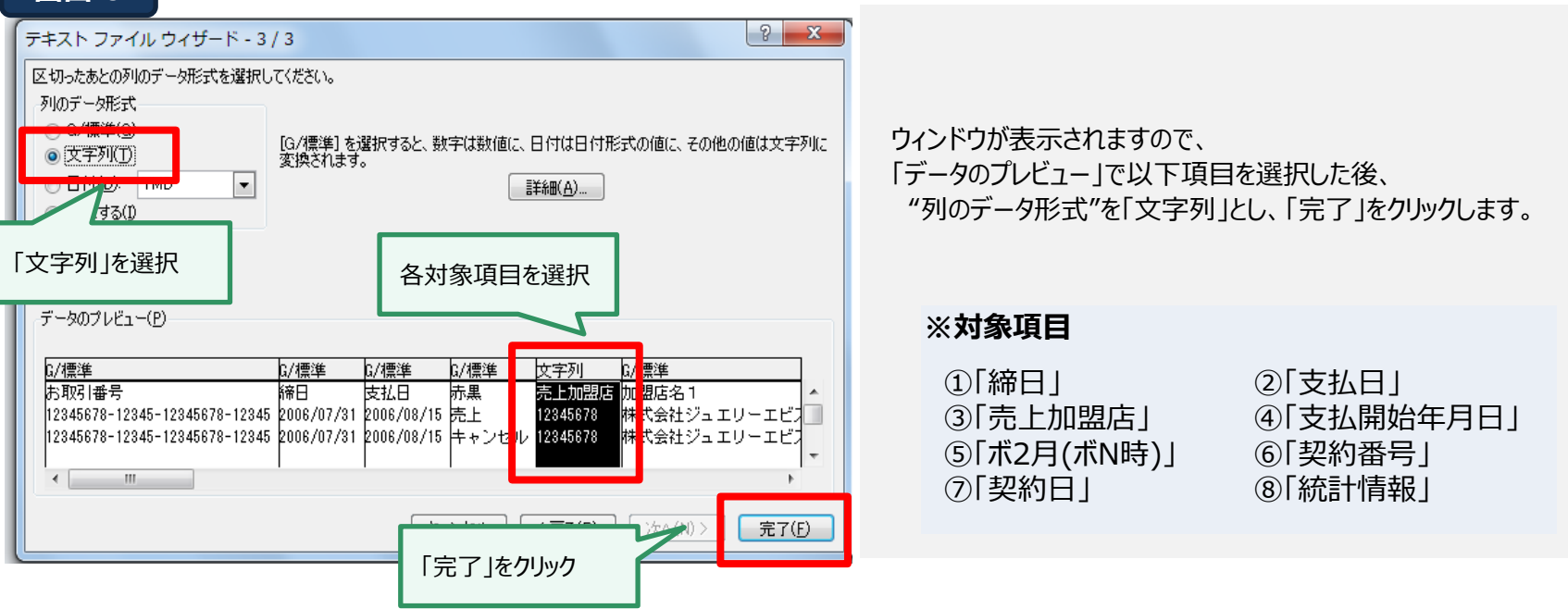

#### 【注意事項】

・「データのプレビュー」を選択せず完了した場合、ファイルは表示されますが、Excelがデータの形式を自動的に判断して表示方法を決定するため、 一部項目(ex. 加盟店番号等の先頭が桁落ちする/16桁以上の文字列が正しく表示されない等)が正しく表示されません。

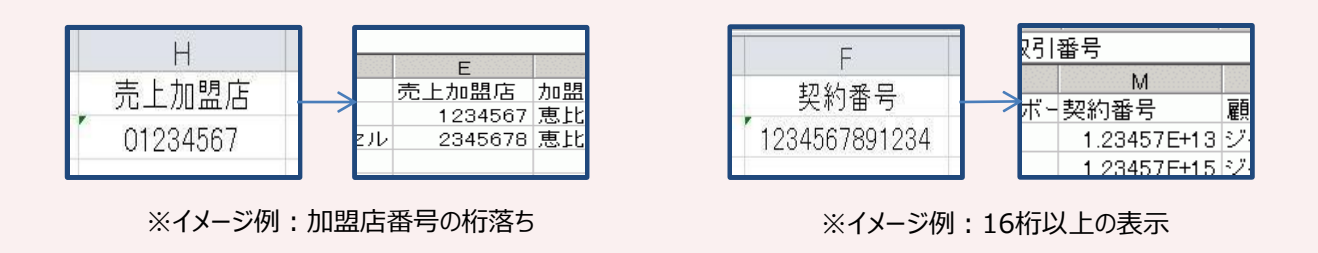

| 画面 7                       |                                    |                                 |            |            |                     |                     |                             |
|----------------------------|------------------------------------|---------------------------------|------------|------------|---------------------|---------------------|-----------------------------|
|                            | 20 - 20 - 20 M                     | 1000000 No. 100                 |            | P          | 月細・元上・20060/31締-J(  | 0001.1X1 - Microsof | soft EX                     |
| 7ァイル ホーム 挿入                | ページ レイアウト                          | 数式 データ                          | 校閲表示       |            |                     |                     |                             |
| 🎢 👗 切り取り                   | MS Pゴシック                           | + 10                            | - A^ A ≡   | = >        | <b>計</b> 折り返して全体を表示 | する標準                | 【画面7】                       |
| 「「」」 「」コピー・                | BIII                               |                                 | Δ. Ζ. =    |            | 調力ルを結合して由中端         | 7                   | データの内容が表示されますので、内容をご確認ください。 |
| → 📝 書式のコピー/貼り              | dh <b>b</b> 7 0 .                  |                                 |            |            |                     |                     |                             |
| クリップホード                    | 54                                 | フォント                            | 5          |            | 2置                  | 19 数値               |                             |
| L1 4                       | ▼ ( <u>)</u> <i>f</i> <sub>x</sub> |                                 |            |            |                     |                     | 【画面8】                       |
| A                          |                                    | В                               | C          | D          | F                   | F                   | 表示された内容を保存するには、             |
| 1 お取引番号                    |                                    | <i>禘</i> 日                      | 支払日        | 赤黒         | 売上加盟店 加盟            | 店名1                 | 加盟の「ファイル」→「名前を付けて保存」を選択します。 |
| 2 12345678-12345-123       | 45678-12345                        | 2006/07/31                      | 2006/08/15 | 売上         | 12345678 株式         | 会社ジュエリーエビス          |                             |
| 3 12345678+12345+1234<br>4 | 45678-12345                        | 2006/07/31                      | 2006/08/15 | キャノゼル      | 12345678 作本式        | 会社シュエリーエヒス          | 人 4/6                       |
| 5                          |                                    |                                 |            |            |                     |                     |                             |
|                            |                                    |                                 |            |            |                     |                     |                             |
| 画面 8                       |                                    |                                 |            |            |                     |                     |                             |
|                            |                                    |                                 |            | 明和・元上・20   | 000731##-J00001.1X1 | ・読み取り専用             |                             |
| $\odot$                    | 名前を                                | 付けて住                            | <b>呆存</b>  |            |                     |                     |                             |
|                            |                                    |                                 |            |            |                     |                     |                             |
| <br>m_+B                   | 🕒 最近(                              | 吏ったアイテム                         |            |            | タワンロード > お文払い       | /計算書の配信             |                             |
| L 和T規                      | 株式会社ジャック                           | z                               |            | Excel Jw   | .50000.31\$#-20000  | L                   |                             |
| ◎■■                        | 0                                  |                                 | 54 2014    | 20/18/0/17 | <u>247</u>          |                     |                             |
|                            | t_naka                             | vrive - 1⊼⊐G≂<br>azawa@jaccscar | d. co. jp  | ここに表示す     | るアイテムは見つかりませんで      | 赤                   |                             |
| 1 <b>月</b> 4版              |                                    |                                 |            |            |                     |                     |                             |
| ト書き保存                      | <b></b>                            | おちけけて                           | (ロケ」も)記+ロ  |            |                     | 保存したいデー             | ータの形式を選択                    |
| 名前を付けて保                    |                                    | 別でわりし                           | 休1子」で選択    |            |                     | (.xls               | (Isx等)                      |
| 存<br>一                     | CD P                               | с                               |            |            |                     |                     |                             |
| 印刷                         |                                    |                                 |            |            |                     |                     |                             |
|                            | だわ せきらん                            | ነትር ታበ                          |            |            |                     |                     |                             |

#### ■ファイル形態: PDF/帳票名称:お振込案内書(1)

| 50-8932                  |                         | お 振 込 案 内 書 (1)                                   | 2006年8月5日<br>0000 |
|--------------------------|-------------------------|---------------------------------------------------|-------------------|
| 東京都 渋谷区 恵                | N比與 4丁目1-18             |                                                   | 100               |
| 思比野ネオナート                 |                         | お支払日 2006年 8月15日 (2006年 7月31日締分)                  | お振込案内書ページ数 1- 1   |
| 株式会社ジュエリー                | - エピス                   |                                                   |                   |
| 5店                       | 御中.                     | <ul><li>(イ) 現金払額合計 光上総件数 (II)お振込手数料 (ハ)</li></ul> | お扱込額              |
| お支払加盟                    | 店番号 12345678            | 149.600 2 420                                     | 149, 180          |
|                          |                         |                                                   | 20 #              |
|                          |                         | お取引番号 作数                                          | お 取 扱 い 額 現金払額    |
|                          |                         | 12345678-12345-12345678-12345 2                   | 200,000 149,60    |
| 毎度お引立てにか                 | ずかりありがとうございます。          |                                                   |                   |
| 当時分のお振込額                 | は、右記の通りになりますのでご確認下      |                                                   |                   |
| 尚、お支払金額は                 | 下記ご指定口座へお振込み致しますので、     |                                                   |                   |
| よろしくお願い申                 | し上げます。                  |                                                   |                   |
|                          |                         |                                                   |                   |
|                          |                         |                                                   |                   |
| 金融機関名                    | 恵比寿信用金庫                 |                                                   |                   |
| 支店名                      | 恵比寿駅前                   |                                                   |                   |
| 口座番号                     | 普通-1234567              |                                                   |                   |
|                          | 株式会社ジュエリーエビス本店          |                                                   |                   |
| 口座名                      |                         |                                                   |                   |
|                          |                         |                                                   |                   |
|                          |                         |                                                   |                   |
|                          |                         |                                                   |                   |
|                          |                         |                                                   |                   |
| Att 25 2                 |                         |                                                   |                   |
| R性 ン ヤ ツ ク<br>研 総公区 ★### | / 人 精算センター<br>第 4丁目1-18 |                                                   |                   |
| 恵比寿ネオナー                  | - 1 1 2 F               |                                                   |                   |
| 街) 03-5448-              | 1325 (〒150-8932)        |                                                   |                   |
|                          |                         |                                                   |                   |
|                          |                         |                                                   |                   |
|                          |                         |                                                   |                   |
|                          |                         |                                                   |                   |
|                          |                         | 小 計 2                                             | 200,000 149,60    |
|                          |                         | 合 計 2                                             | 200,000 149,60    |

### 5. お支払計算書イメージ②

#### ■ファイル形態: PDF/帳票名称:お振込案内書(A)

| $\underline{x}\underline{x}$ $\underline{y}\underline{x}$ $\underline{y}\underline{x}$ </th <th>用水田 软件体 瓜川</th> <th>比寿 4丁日1-18</th> <th></th> <th></th> <th></th> <th></th> <th></th> <th>Concernance</th> <th></th> | 用水田 软件体 瓜川        | 比寿 4丁日1-18         |           |             |          |         |     | Concernance |               |
|----------------------------------------------------------------------------------------------------|-------------------|--------------------|-----------|-------------|----------|---------|-----|-------------|---------------|
| 株式       単中       お坂込目 2019年12月12日         お友払加量点番号 12345678       近坂山町       近坂山町       近坂山町       近坂山町       149,600       149,600         毎度お引なにあがわゆありがとうございます。<br>雪焼のたお加込細に、右部の通りになりますので、端路下<br>さい。<br>よろにくお願い申しだます。       近坂山町       近坂山町       149,600       149,600       149,600       149,600       149,600       149,600       149,600       149,600       149,600       149,600       149,600       149,600       149,600       149,600       149,600       149,600       149,600       149,600       149,600       149,600       149,600       149,600       149,600       149,600       149,600       149,600       149,600       149,600       149,600       149,600       149,600       149,600       149,600       149,600       149,600       149,600       149,600       149,600       149,600       149,600       149,600       149,600       149,600       149,600       149,600       149,600       149,600       149,600       149,600       149,600       149,600       149,600       149,600       149,600       149,600       149,600       149,600       149,600       149,600       149,600       149,600       149,600       149,600       149,600       149,600       149,600       149,600       149,600       149,600       149,600       149,600                                                                                                    | 恵比昇ネオナート          |                    |           |             |          |         |     | お振込案内書      | ページ数 11 - 22] |
| 加速     加速     加速     加速     加速     加速     加速     1       お支払加温点番号     12345678     12345678     149,600     11月,22日     149,600       新度処月などの次の組み編は、右腔の通りになりますのでで確認するい。<br>(株、ジス比合額に中した)を認いますので、<br>よろしくお願い中した)ますので、<br>よろしくお願い中した)ます。     149,600     11月,22日     149,600       産機関産     東比摩信用金本<br>振力等者の     1234567     149,600     11月,22日     149,600       産     市上     金     149,600     11月,22日     149,600       産     ホンキャロー     149,600     11月,22日     149,600       産     ホンキャロー     149,600     11月,22日     149,600       産     ホンキャロ     149,600     11月,22日     149,600       産     ホンキャロ     149,600     11月,22日     149,600       産     ホンキャロ     149,600     149,600     11月,22日     149,600       産     ホンキャロ     ホンキャロ     149,600     149,600     11月,22日     111,11,11,11,11,11,11,11,11,11,11,11,11                                                                                                    | 株式会社ジュエリー:<br>K店  | エビス 細中             | お扱込日 2019 | 年 12月 12日 。 | <i>.</i> |         |     |             |               |
| お支払加量店番号 12345678     近 数 込 順<br>149,600     2019年11月,22日     149,600     E       施度起引立てにかずかりありがとうございます。<br>雪筋分の2000分離は、右記の通りになりますのでご確認下<br>さい。<br>ない、お支払金額は下記ご指定に用べお聴込み致しますので、<br>よろしくお願い申したげます。           金融機関名     車比労信用金庫<br>費用・1234567             10     座 番 少 費通-1234567             10     座 番 少 費通-1234567             11     座 番 少 費通-1234567             11     座 番 少 費通-1234567             11     座 番 少 費通-1234567              12     座 番 少 費通-1234567                                                            <                                                                                                    |                   | H.L.               | C         |             | 14       | お 扱 込   | 内訳表 | and .       |               |
| 2 取 25 m       149,600       149,600       149,600       149,600       10       149,600       1149,600       1149,600       1149,600       1149,600       1149,600       1149,600       1149,600       1149,600       1149,600       1149,600       1149,600       1149,600       1149,600       1149,600       1149,600       1149,600       1149,600       1149,600       1149,600       1149,600       1149,600       1149,600       1149,600       1149,600       1149,600       1149,600       1149,600       1149,600       1149,600       1149,600       1149,600       1149,600       1149,600       1149,600       1149,600       1149,600       1149,600       1149,600       1149,600       1149,600       1149,600       1149,600       1149,600       1149,600       1149,600       1149,600       1149,600       1149,600       114                                                                                                    | お支払加盟に            | 古番号 12345678       | - 401 - 1 |             | 2019年    | 11月 22日 | 92  | 149,600     | E             |
| 139,000         毎度お引立てにあずかりありがとうございます。<br>当時分の3階込み強したすりますのでご確認下<br>さい。         ()、<br>()、<br>()、<br>()、<br>()、<br>()、<br>()、<br>()、<br>()、<br>()、                                                                                                    |                   |                    | 40 584    | 140 200     |          |         |     |             |               |
| 編集23月立てにあずかりありがとうございます。         当前分の23組込為編え、吉尼の通りになりますのでご確認下         (2)         (2)         (2)         (2)         (2)         (2)         (2)         (2)         (2)         (2)         (2)         (2)         (2)         (2)         (2)         (2)         (2)         (2)         (2)         (2)         (2)         (2)         (2)         (2)         (2)         (2)         (2)         (2)         (2)         (2)         (2)         (2)         (2)         (2)         (2)         (2)         (2)         (2)         (2)         (2)         (2)         (2)         (2)         (2)         (2)         (2)         (2)         (2)         (2)         (2)                                                                                                    |                   |                    |           | 49.000      |          |         |     |             |               |
| 編集辺401立てにあずかりありがとうございます。         当時ののお組込発展は、右記の通りになりますのでご確認下         さい、         は、お支払金額は下記ご指定口服へお組込み後しますので、         よろしくお願い申し上げます。         金 融 機 図 名       恵比歩信用金車         支 店 名       恵比寿信用金車         支 店 名       恵比寿信用金車         日 座 番 号       普通 - 1 2 3 4 5 6 7         日 座 名       株式会社ジュエリーエピス本店         日 座 名       株式会社ジュエリーエピス本店         日 市 名       株式会社ジュエリーエピス本店                                                                                                    |                   |                    |           |             |          |         |     |             |               |
| <ul> <li>         · · · · · · · · · · · · · · ·</li></ul>                                                                                                    | 毎度お引立てにあず         | かりありがとうございます。      |           |             |          |         |     |             |               |
| 2 歳 被囚名       車比売信用金庫         立 店 名       車比売信用金庫         支 店 名       車上売報報範         □ 座 番 号       普通-1234567         □ 座 名       株式会社ジュエリーエビス本店         □ 座 名       株式会社ジュエリーエビス本店         □ 座 名       第第センター         形 読に着木オナート12F                                                                                                    | 当時分のお振込編は         | 、右記の通りになりますのでご確認下  |           |             |          |         |     |             |               |
| 金融機関名       北比亦信用金庫         支店名       忠此寿敏前         口座各       傳通-1234567         口座名       株式会社ジュエリーエピス本店         会社ジャックス 精算センター         前此寿ネオナート12F                                                                                                    | 尚、お支払金額は下         | 記ご指定口座へお振込み致しますので、 |           |             |          |         |     |             |               |
| 金融機関名       東比李信用金庫         支       店         京       店         市       第通-1234567         口       座         株式会社ジュエリーエビス本店         株式会社ジュエリーエビス本店         株式会社ジュエリーエビス本店         第二         株式会社ジュエリーエビス本店         第二         株式会社ジュエリーエビス本店         第二         第二 </td <td>よろしくお願い中し</td> <td>_D(73:94</td> <td></td> <td></td> <td></td> <td></td> <td></td> <td></td> <td></td>                                                                                                    | よろしくお願い中し         | _D(73:94           |           |             |          |         |     |             |               |
| 金融機関名       車比券信用金庫         支       店         市       車         市       第一1234567         市       株式会社ジュエリーエピス本店         市       車         株式会社ジュエリーエピス本店         の       市         部       市         市       東         株式会社ジュエリーエピス本店         の       市         市       市         市       日         市       日         市       日         市       日         市       日     <                                                                                                    |                   |                    |           |             |          |         |     |             |               |
| 立 広 名     恵比寿敏前       口 座 番 号     普通-1234567       口 座 名     株式会社ジュエリーエビス本店       合社 ジ ヤ ツ ク ス     楠第センター       示) 該谷区     恵比寿本オナート12F                                                                                                    | 合 副 掲 Ⅲ 化         | 東比各位田会康            |           |             |          |         |     |             |               |
| X     M     41     Audomania       □     座     毎     毎面     1234567       □     座     各     株式会社ジュエリーエビス本店       □     座     名                                                                                                    |                   |                    | -         |             |          |         |     |             |               |
| 口座番で新加-1234567       口座名       株式会社ジュエリーエビス本店       合社ジャックス 標算センター       示) 統名区 東比寿 4丁目1-18       恵比寿ネオナート12F                                                                                                    |                   |                    |           |             |          |         |     |             |               |
| □ 座 名     株式会社ジュエリーエビス本店       会社 ジャックス 標算センター                                                                                                    | 日腔寄专              | 情遇-1234567         | -         |             |          |         |     |             |               |
| 会社 ジャックス 精算センター                                                                                                    | 口座名               | 株式会社ジュエリーエビス本店     |           |             |          |         |     |             |               |
| 会社 ジャックス 精算センター<br>示 該谷区 恵比寿 4丁目1-18<br>恵比寿ネオナート12F                                                                                                    | 12 132            |                    | 9         |             |          |         |     |             |               |
| A社ジャックス 精算センター<br>形 淡谷区 恵比寿 4丁日1-18<br>恵比寿ネオナート12F                                                                                                    | N. 10             | λ                  | - 58      |             |          |         |     |             |               |
| 会社 ジャックス 精算センター                                                                                                    |                   |                    |           |             |          |         |     |             |               |
| 会社 ジャックス 精算センター<br>示) 該谷区 恵比寿 4丁日1-18<br>恵比寿ネオナート12F                                                                                                    |                   |                    |           |             |          |         |     |             |               |
| 会社ジャックス 精算センター<br>示 該谷区 恵比寿 4丁目1-18<br>恵比寿ネオナート12F                                                                                                    |                   |                    |           |             |          |         |     |             |               |
| 府 該谷区 東比姆 4丁目1−18     恵比寿ネオナート12F                                                                                                    | シャック              | ス 細管センター           |           |             |          |         |     |             | 1             |
| 恵比寿ネオナート12F                                                                                                    | <b>所) 渋谷区 恵比寿</b> | 4781-18            |           |             |          |         |     |             |               |
|                                                                                                    | 恵比寿ネオナー           | 1 2 F              |           |             |          |         |     |             |               |
| 20 03-5448-1325 (〒150-8932)                                                                                                    | 20 03-5448-1      | 325 (〒150-8932)    |           |             |          |         |     |             |               |
|                                                                                                    |                   |                    |           |             |          |         |     |             | 2             |

#### ■ファイル形態: PDF/帳票名称:お支払計算書(1)

| 150-8932<br>東京都 彼谷区 恵比寿 4丁日1-18<br>恵比寿ネオナート                                                                                                    | お支払計算書(1)<br>2006年8月5日作成(00000<br>「マーマックマー・マアー・マアー・マアー・マアー・マアー・マアー・マアー・マアー・マアー・マ                                                                                                    | 0101           |
|----------------------------------------------------------------------------------------------------|----------------------------------------------------------------------------------------------------|----------------|
| 株式会社ジュエリーエピス<br>本店 例中                                                                                                    | お支払日 2006年 8月15日                                                                                                    |                |
| 12345678-12345-12345678-12345<br>お取引番号                                                                                                    | 作数(1) お取扱い類     うち根・送料     (0)     (A) お取扱い類     (A) お取扱い類     (A) お取扱い類     (A) お取扱い類     (A) お取扱い類     (A) お取扱い類     (A) お取扱い類     (A) お取扱い     (A) お取扱い | 500            |
|                                                                                                    | 内 訳 区分 金 額 区分 金 額 区分 金 額 区分 金 額 区分 金 額         区分 金 額         区分 金 額         区分 金 額         区分 金 額         (ヘ)=(f)-(0)-(a)+(2)-           竹加額               第月お支払額内訳           控除額                149600          149600                                                                                                    | (*)<br>TH<br>0 |
| <ul> <li>(001)</li> <li>毎度お引立てにあずかりありがとうございます。</li> <li>当總分のお支払金額は、右記の通りになりますのでご確認下さい。</li> <li>尚、現金払いは下記ご指定口座へ、手形につきましては、別途送付</li> <li>数しますので、よろしくお願い申し上げます。</li> </ul> ご 金 融 機 関 名 恵比寿信用金庫 指 支 店 名 恵比寿駅前 2 席 男 第三 男 第三 | ja         支         込         回数別         内         説         表           適用分割回数支払用ポ2月件数         ja取扱い額         うち税・送料         ja取扱い手数料         付加・控除額         差 引<額                                                                                                    | <u>維</u>       |
| <                                                                                                    |                                                                                                    |                |
| 株式会社 ジャックス 精算センター                                                                                                    | 合計 2 2000000 1 50400 1 149600                                                                                                    |                |
| (住所) 渋谷区 恵比寿 4丁目1-18<br>恵比寿ネオナート12F<br>(電話) 03-5448-1325 (〒150-8932)                                                                                                    | お支払期日       お支払期日       <                                          |                |

#### ■ファイル形態:PDF/帳票名称:加盟店別売上明細表

| PAD8146                                                                                                    | 加盟店別売上明細表                         | 2006/8/5現在 (0000001)<br>株式会社 ジャックス                                                                                                    |
|----------------------------------------------------------------------------------------------------|-----------------------------------|----------------------------------------------------------------------------------------------------|
| (12345678)株式会社ジュエリーエビス<br>本店 殿                                                                                                    | 2006年 7月 31日總分                    | 1頁( 1)<br>J0000101                                                                                                    |
| 適用 分熱     回数     契約 番号     圖書     名       0     1     36     1234567890123     鈴木 花子       0     1     24     2345678901234     山田 雪子       *小計 (赤) *     *小計(赤) *     *合計* |                                   | 取扱手取件         1/10.1209488         差 31         56         44         P1         16         16           64800         235200         -85600         -85600         -85600         -85600         -85600         -85600         -85600         -85600         -85600         -85600         -85600         -85600         -85600         -85600         -85600         -85600         -85600         -85600         -85600         -85600         -85600         -85600         -85600         -85600         -85600         -85600         -85600         -85600         -85600         -85600         -85600         -85600         -85600         -85600         -85600         -85600         -85600         -85600         -85600         -85600         -85600         -85600         -85600         -85600         -85600         -85600         -85600         -85600         -85600         -85600         -85600         -85600         -85600         -85600         -85600         -85600         -85600         -85600         -85600         -85600         -85600         -85600         -85600         -85600         -85600         -85600         -85600         -85600         -85600         -85600         -85600         -85600         -85600         -85600         -85600 |
| 33 取引 番 号                                                                                                    | ※お問い合わせ、ご連絡は右記迄お願いします。 株式会社 ジャックス | 本部 TEL 03-5448-1300                                                                                                    |

#### ■ファイル形態: CSV/帳票名称:加盟店別売上明細表 ※提供項目名のみ

| 提供項目 |                  |     |                |  |
|------|------------------|-----|----------------|--|
| 1    | お取引番号            | 16  | 契約日            |  |
| 2    | 締日               | 17  | 取扱額            |  |
| 3    | 支払日              | 18  | うち税送料          |  |
| 4    | 赤黒               | 19  | 売価値引額          |  |
| 5    | 売上加盟店            | 20  | うち会員値引額        |  |
| 6    | 加盟店名 1           | 21  | 取扱手数料          |  |
| 7    | 加盟店名 2           | 22  | 付加控除額          |  |
| 8    | 適用区分             | 23  | 差引支払額          |  |
| 9    | 分割区分             | 24  | 統計情報           |  |
| 10   | 回数               | 2 5 | 顧客手数料(オープン時)   |  |
| 11   | 支払開始年月           | 26  | オープン販促費        |  |
| 12   | ボ 2 月 (ボ – N 時 ) | 27  | 完済日(オープン返還時)   |  |
| 13   | 契約番号             | 28  | 残回数(オープン返還時)   |  |
| 14   | 顧客名              | 29  | 当初販促費(オープン返還時) |  |
| 15   | 商品名              | 30  | 返還額(オープン返還時)   |  |

本サービスは、以下の環境にて動作確認をしております。下記以外の環境は動作保証対象外となります。

| 項目          | ご利用環境                                                                                        |  |
|-------------|----------------------------------------------------------------------------------------------|--|
| ブラウザ        | ・Google Chrome 最新版<br>・Firefox 最新版<br>・Microsoft Edge 最新版<br>※その他動作確認ブラウザ:Safari (Mac OSに限る) |  |
| Java Script | ・「使用可」の設定となっていることが必要です。                                                                      |  |
| Cookie      | ・「使用可」の設定となっていることが必要です。                                                                      |  |
| その他         | ・「PDF閲覧ソフト(Adobe Reader 最新版)」が必要です。                                                          |  |

※SafariではPDFファイルのみ閲覧可能となります。

#### 【注意事項】

Windowsでご利用いただく場合には、「信頼済みサイト」登録を推奨しております。 ※登録せずにご利用いただくことも可能ですが、操作の障壁となるようなセキュリティ警告が出現する場合があります。

登録方法は「別紙:信頼済みサイト登録方法」をご参照ください。